## Course Name: HL - 2024 Decoding Dyslexia Iowa Educator Conference Session # 48660

Registration Website: https://heartlandaea.escworks.com

## Login:

When you arrive at the website, please check to see if your name is listed under the Quick Links heading in the left column. If it is, you are already logged in. If not, click on the yellow Sign In button. Your AEA Login is the same email and password you use to log into the AEA Learning System (e.g. Mandatory Reporter, Bloodborne Pathogens). If you don't have an account in the Learning System, you will need to click on "Need a profile? Sign Up" at the bottom of the login screen.

## **Registration:**

Once you have logged in and are on the Home screen, in the text box under **Ready to Learn?** You may search by topic, subject area, presenter name, etc., type 48660 and click Search. Scroll to the bottom and select the credit type you would like to register for. At the top of the page, click the Register button. This will add the course to your Registration Cart.

Once you have the course in your Registration Cart, click Checkout at the bottom. Review the Cancellation and Refund Policy and select your payment method (credit card or purchase order issued by an Iowa school district). Complete the necessary payment information and select Complete Checkout.

You will receive a confirmation email after you register.

Questions? Contact Professional Learning at 515-473-6780 or profdev@heartlandaea.org